Fecha: Mayo 11 de 2018

Página: 1 de 26

Versión: 2.0

# GUÍA RÁPIDA PARA EL USO DE EAGLE

## TABLA DE CONTENIDO

| Dbjetivo                                                        | 2  |
|-----------------------------------------------------------------|----|
| ntroducción                                                     | 2  |
| Reconocimiento de Menús                                         | 2  |
| Creación de un Proyecto                                         | 3  |
| Agregar y Conectar Partes                                       | 5  |
| Creación del Circuito Impreso a partir del Esquemático          | 7  |
| Requerimientos de diseño para el proceso de fabricación en LFCI | 9  |
| Generación de archivos GERBER para UNA SOLA CAPA1               | 7  |
| Generación de archivos GERBER para DOS CAPAS 2                  | 23 |

## Para más información consulte la página:

https://iee.uniandes.edu.co/servicios/estudiantes

| ELABORADO POR: | REVISADO POR:        | APROBADO POR.        |
|----------------|----------------------|----------------------|
| A.F.Z.M        | Coordinador del LIEE | Coordinador del LIEE |

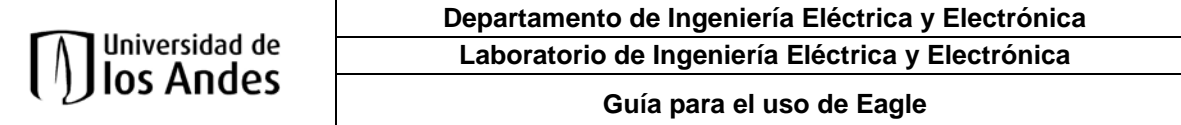

Fecha: Mayo 11 de 2018

Página: 2 de 26

Versión: 2.0

#### OBJETIVO

Dar a conocer a la Comunidad Uniandina el procedimiento a seguir para la culminación de diseño y generación de archivos necesarios para la fabricación de circuitos impresos en el LCI del departamento de Ingeniería Eléctrica y Electrónica, utilizando la herramienta EAGLE PCB.

#### INTRODUCCIÓN

EAGLE PCB es una herramienta de diseño CAD (Diseño asistido por Computador) para la elaboración de placas electrónicas. EAGLE dispone su software con licencia libre, aunque con algunas restricciones para el tamaño de la placa. La versión profesional elimina estas restricciones, pero requiere licencia y esta tiene costo. EAGLE PCB puede ser descargado de la página <u>https://www.autodesk.com/products/eagle/free-download</u>

#### **RECONOCIMIENTO DE MENÚS**

Al ingresar a Eagle encontrará una pantalla similar a esta:

| E Control Panel - EAGLE 8.7.1 free | _ |          | ×        |
|------------------------------------|---|----------|----------|
| File View Options Window Help      |   |          |          |
|                                    |   | 奈 Andres | Zapata 🔻 |
| Name                               |   |          |          |
| > Documentation                    |   |          |          |
| Libraries                          |   |          |          |
| Design Blocks                      |   |          |          |
| > Design Rules                     |   |          |          |
| > User Language Progr.             |   |          |          |
| > Scripts                          |   |          |          |
| > CAM Jobs                         |   |          |          |
| Models                             |   |          |          |
| > Projects                         |   |          |          |
|                                    |   |          |          |
|                                    |   |          |          |
|                                    |   |          |          |
| < >>                               |   |          |          |
|                                    |   |          |          |

#### Imagen 1: pantalla general.

Encontrará varios menús. Los más relevantes al iniciar es el menú de la parte superior izquierda (ver imagen

2) y el del costado izquierdo (ver imagen 3).

E Control Panel - EAGLE 8.7.1 free Eile View Options Window Help

| ELABORADO POR: | REVISADO POR:        | APROBADO POR.        |
|----------------|----------------------|----------------------|
| A.F.Z.M        | Coordinador del LIEE | Coordinador del LIEE |

| Universidad de<br>Ios Andes           | Departamento de Ingenier<br>Laboratorio de Ingeniería | ría Eléctrica y Electrónica<br>a Eléctrica y Electrónica |  |
|---------------------------------------|-------------------------------------------------------|----------------------------------------------------------|--|
|                                       | Guía para el uso de Eagle                             |                                                          |  |
| Fecha: Mayo 11 de 2018                | Página: 3 de 26                                       | Versión: 2.0                                             |  |
| Imagen 2: menú 1 - superior izquierdo |                                                       |                                                          |  |

Name

Documentation
Libraries
Design Blocks
Design Rules
User Language Progr.
Scripts
CAM Jobs
Models
Projects

Imagen 3: menú 2 – costado izquierdo.

## CREACIÓN DE UN PROYECTO

EAGLE se compone de dos partes a saber, Esquemático y PCB, en el esquemático se realiza el esquema eléctrico, en el PCB se visualiza el tamaño real de los componentes y se realiza el ruteado de las pistas de interconexión por una, dos o más capas.

| E            | Control Panel - EAGLE 8.                     | 7.1 free     |            |                            |
|--------------|----------------------------------------------|--------------|------------|----------------------------|
| <u>F</u> ile | <u>V</u> iew <u>O</u> ptions <u>W</u> indow  | <u>H</u> elp |            |                            |
|              | New                                          | •            | Ε          | <u>P</u> roject            |
| •            | <u>O</u> pen<br>Open <u>r</u> ecent projects | *<br>*       | SCH<br>BRD | <u>S</u> chematic<br>Board |
|              | Save a <u>l</u> l                            |              |            | Library                    |
|              | <u>C</u> lose project                        |              | 9          | <u>D</u> esign Block       |
|              | Go offline                                   |              | 0          | CAM <u>J</u> ob            |
|              | Licence information                          |              | <b>!!!</b> | ULP                        |
|              | Sign out                                     |              | SCR        | S <u>c</u> ript            |
|              | Exit                                         | Alt+X        |            | Text                       |

Imagen 4: Creación de un nuevo proyecto.

| ELABORADO POR: | REVISADO POR:        | APROBADO POR.        |
|----------------|----------------------|----------------------|
| A.F.Z.M        | Coordinador del LIEE | Coordinador del LIEE |

| <u> </u>               | Departamento de Ingeniería Eléctrica y Electrónica                             |              |  |
|------------------------|--------------------------------------------------------------------------------|--------------|--|
| Universidad de         | Laboratorio de Ingeniería Eléctrica y Electrónica<br>Guía para el uso de Eagle |              |  |
|                        |                                                                                |              |  |
| Fecha: Mayo 11 de 2018 | Página: 4 de 26                                                                | Versión: 2.0 |  |
|                        |                                                                                |              |  |

| <u>F</u> ile <u>V</u> iew | <u>Options</u> <u>W</u> ind | ow | <u>H</u> el | С |                 |
|---------------------------|-----------------------------|----|-------------|---|-----------------|
|                           | ^                           |    |             |   | 1               |
| Name                      | -                           |    |             | ^ | Empty Project   |
| > Models                  | 5                           |    |             |   | Use the context |
| ✓ Project                 | S                           |    |             |   |                 |
| 💙 🖻 e                     | agle                        |    |             |   |                 |
| >                         | E Fuente Dual               | ٠  |             |   |                 |
| >                         | E Inversor                  | •  |             |   |                 |
|                           | E New_Project               | •  |             |   |                 |
| >                         | E pic18f4550                | ٠  |             |   |                 |
| >                         | E Shield Ardu               | ٠  |             |   |                 |
| >                         | E TCRT5000                  | ٠  |             |   |                 |
| >                         | E Vectores                  | ٠  |             |   |                 |
| > 🖿 e                     | xamples                     |    |             |   |                 |
|                           |                             |    |             | ~ |                 |
| <                         |                             |    | >           |   |                 |

Imagen 5: Se nombra la carpeta del proyecto.

Ahora puede crear un nuevo esquemático como se muestra en la imagen 6.

г

| Eile View Options Window Help                                                                                                    |                                                           |                                                         |  |  |
|----------------------------------------------------------------------------------------------------|-----------------------------------------------------------|---------------------------------------------------------|--|--|
| Name<br>> Documentation                                                                                                    | Description                                               | n                                                       |  |  |
| <ul> <li>Libraries</li> <li>Design Blocks</li> <li>Design Rules</li> <li>User Language Progr</li> <li>Scripts</li> <li>CAM Jobs</li> <li>Models</li> <li>Projects</li> <li>Y eagle</li> </ul> | Design B<br>Design R<br>User Lan<br>Script Fil<br>CAM Pro | Blocks<br>Gules<br>guage Programs<br>es<br>ocessor Jobs |  |  |
| E Circuit                                                                                                    | • Fmnty D                                                 | roject                                                  |  |  |
| > E Fuente<br>> E Inverso                                                                                                    | Close Project                                             | Schematic                                               |  |  |
| E pic18f4 E Shield A                                                                                                    | <u>R</u> ename<br>⊆opy                                    | <u>B</u> oard<br>Library                                |  |  |
| E ICKIDU E Vectore E evamples                                                                                                    | Delete<br>Edit Description                                | CAM Job                                                 |  |  |
| 2 - examples                                                                                                    | <u>U</u> se all<br>Use <u>n</u> one                       | S <u>c</u> ript<br>Text                                 |  |  |
|                                                                                                    | Search in folder                                          | Eolder<br><u>P</u> roject                               |  |  |

Imagen 6: Creación de un nuevo esquema.

Al seleccionar el nuevo esquemático se genera una nueva ventana para realizar el diagrama eléctrico con el nombre por default "untitled.sch". Guarde con el nombre que desee para que quede como parte del proyecto. Observe también que ahora en la nueva ventana se generaron nuevas opciones de menú para el desarrollo del esquemático.

| ELABORADO POR: | REVISADO POR:        | APROBADO POR.        |
|----------------|----------------------|----------------------|
| A.F.Z.M        | Coordinador del LIEE | Coordinador del LIEE |

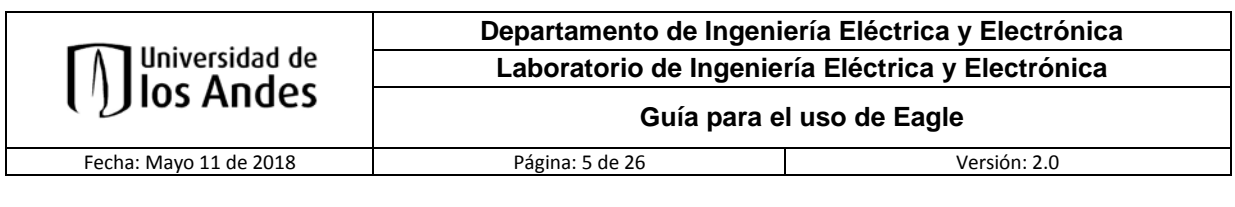

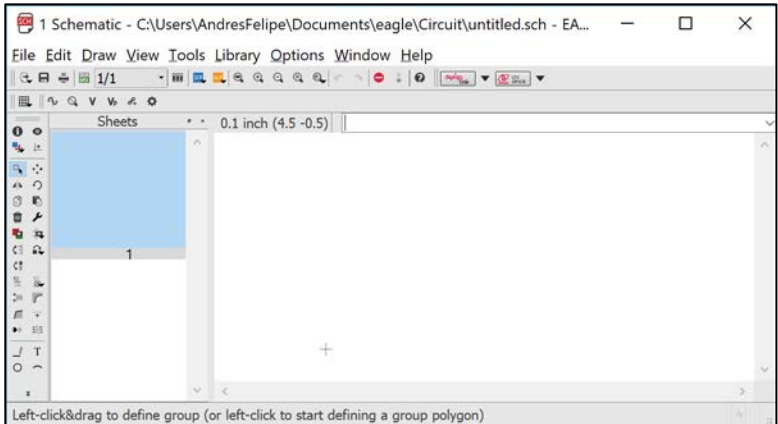

Imagen 7: Ventana del esquemático y nuevos menús

#### AGREGAR Y CONECTAR PARTES

En la nueva ventana del esquemático tendrá un menú más amplio el cual le servirá para la realización de los

esquemas de los circuitos. Para conocer cada uno pose el cursor sobre ellos.

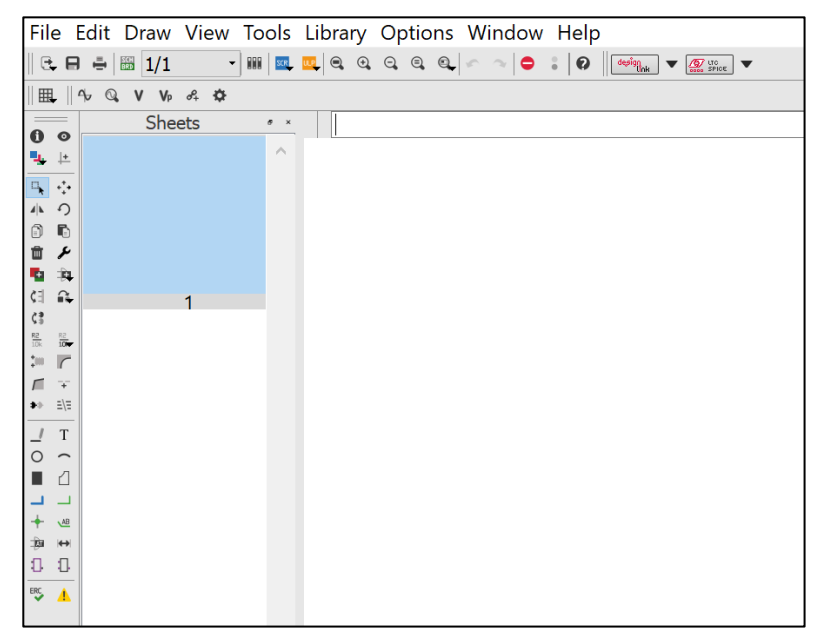

Imagen 8: Menú de la ventana Schematic.

Al seleccionar "Add" (Imagen 9) se nos abrirá una nueva ventana donde se puede buscar el componente deseado (Imagen 10), en el cuadro de texto de Search se debe ingresar la referencia del componente deseado y luego presionar la tecla **Enter**, luego de esto se da clic en el botón aceptar para que se muestre el componente para realizar el posicionamiento en la hoja del esquemático; cabe aclarar que para que el componente gire para colocarlo en la posición deseada, se debe oprimir el botón derecho del mouse, luego con el botón

| ELABORADO POR: | REVISADO POR:        | APROBADO POR.        |
|----------------|----------------------|----------------------|
| A.F.Z.M        | Coordinador del LIEE | Coordinador del LIEE |

|                        | Departamento de Ingeniería Eléctrica y Electrónica           Laboratorio de Ingeniería Eléctrica y Electrónica |                 |
|------------------------|----------------------------------------------------------------------------------------------------|-----------------|
|                        |                                                                                                    |                 |
| (') los Andes          | Guía para e                                                                                                    | el uso de Eagle |
| Fecha: Mayo 11 de 2018 | Página: 6 de 26                                                                                                | Versión: 2.0    |

izquierdo se posiciona y para finalizar si no se desea colocar más componentes de la misma referencia, se oprime la tecla **ESC**. Para conectar los componentes se debe seleccionar la opción Net, que se encuentra en los accesos del costado izquierdo de la hoja del esquemático.

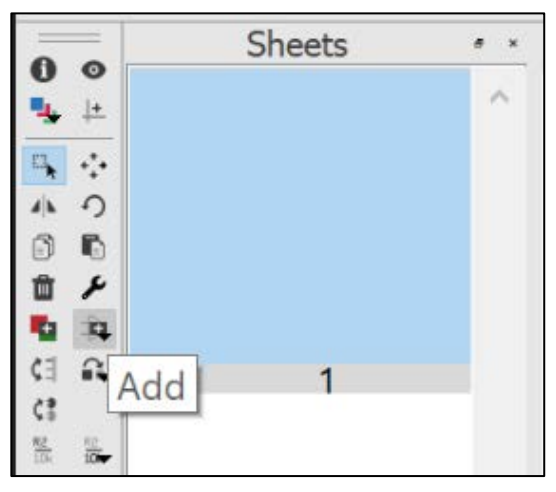

Imagen 9: Opción Add para componentes.

| ADD ADD                                                                                                    | ? ×                                   |
|----------------------------------------------------------------------------------------------------|---------------------------------------|
| Name       Description         1 9inch       19-Inch Slot Eurocards         40xx       CMOS Logic Devices, 40         41xx       41xx Series Devices         45xx       CMOS Logic Devices, 74         74ac-logic       TL Logic Devices, 74         744tt-din       TL Devices with DIN Sy         74xx-leu       TL Devices, 74xx Series         74xx-little-de       Single and Dual Gates F         74xx-little-us       Single and Dual Gates F         74xx-us       TL Devices, 74xx Series         751xx       75xxx Series Devices         advanced-test       Advanced Test Technolo         agilent-technol       Agilent Technologies         allegro       Allegro MicroSystems, Inc         Pads       Smds       Description         Pads       Smds       Description | ? ×                                   |
|                                                                                                    | Aceptar Open Library Manager Cancelar |

#### Imagen 10: Ventana de selección de componentes.

A modo de ejemplo tenemos el siguiente esquema eléctrico de un regulador de voltaje el cual está montado sobre la hoja del esquemático de Eagle.

| ELABORADO POR: | REVISADO POR:        | APROBADO POR.        |
|----------------|----------------------|----------------------|
| A.F.Z.M        | Coordinador del LIEE | Coordinador del LIEE |

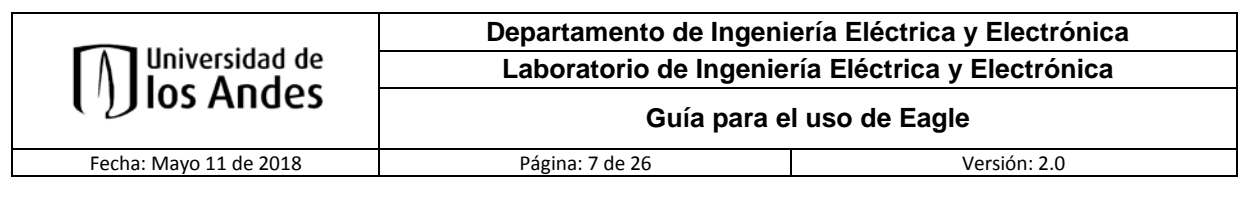

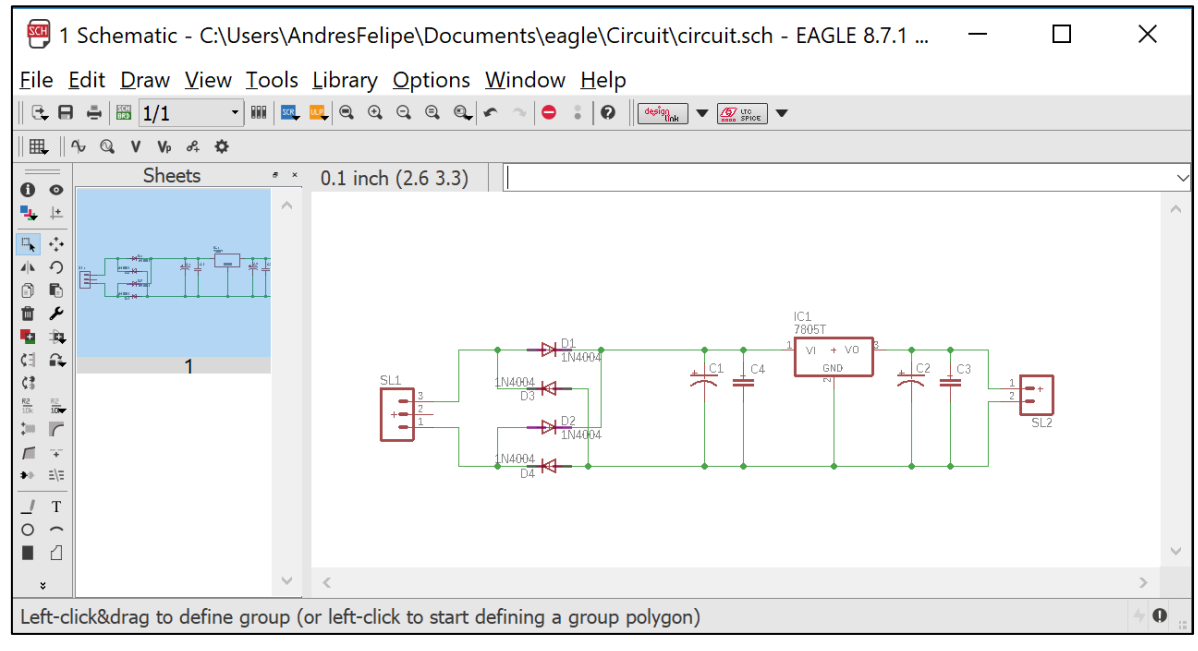

Imagen 11: Circuito esquemático

### CREACIÓN DEL CIRCUITO IMPRESO A PARTIR DEL ESQUEMÁTICO

Ahora para pasar a la nueva hoja donde se creará la PCB se debe seleccionar la opción que se justo debajo del menú desplegable Draw, esta opción esta en dos colores, Gris y Verde, y también tiene algunas letras que la identifican, SCN y BRD, con la cual se genera o se realiza el cambio entre las hojas de PCB y la del esquemático (imagen 12).

| <u>F</u> ile <u>E</u> dit <u>I</u> | <u>D</u> raw | View    | To   | ols | Libra | iry |
|------------------------------------|--------------|---------|------|-----|-------|-----|
| €, 8 ♣ 🗄                           | 3 1/1        | ÷       |      | SCR | •     | €,  |
| ∰_    %_ Q,                        | Gene         | erate/s | wite | h t | o boa | ard |
| 0 0                                | She          | ets     |      | 5 × | 0.1 i | nch |

Imagen 12: Botón de cambio de Hojas

Si al seleccionar el botón no tenemos ninguna hoja de PCB creada nos mostrara un cuadro de dialogo donde nos indica que si deseamos crear la hoja de PCB desde el esquemático que tenemos (Imagen 13).

| ELABORADO POR: | REVISADO POR:        | APROBADO POR.        |
|----------------|----------------------|----------------------|
| A.F.Z.M        | Coordinador del LIEE | Coordinador del LIEE |

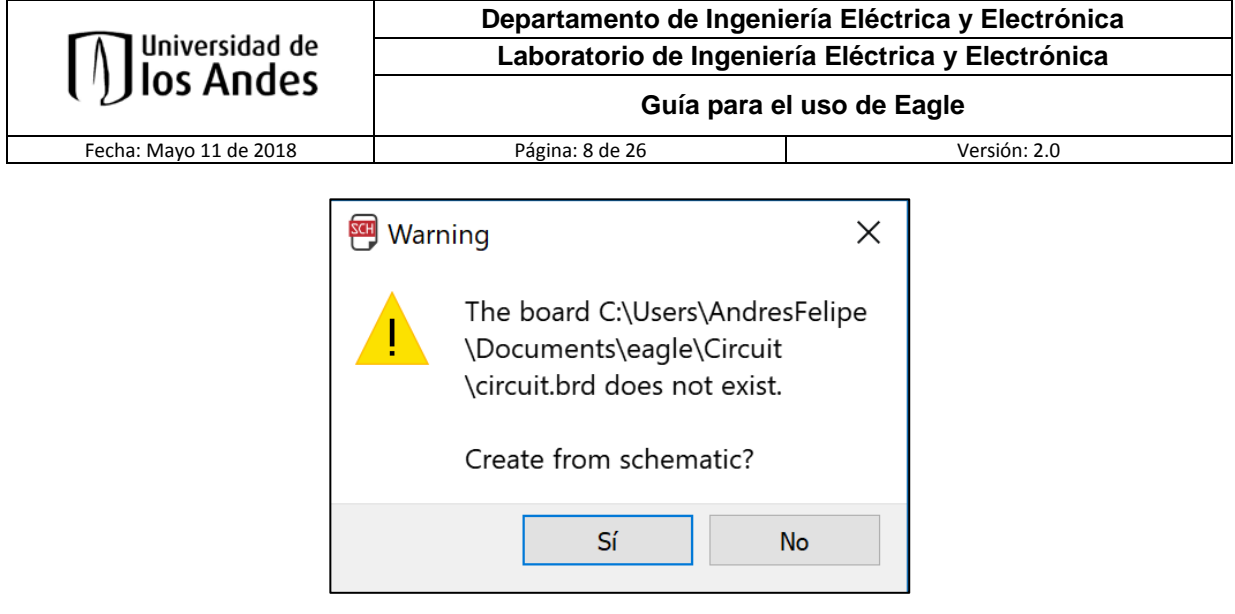

Imagen 13: Cuadro de dialogo creación hoja PCB

Inicialmente se genera la ventana **board** con todos los componentes en desorden, pero dispuestos en la parte izquierda de la hoja, para desplazarlos dentro del área de trabajo y ordenarlos de la forma en que se desea la PCB (imagen 14).

| 🕮 2 Board - C:\Users\AndresFelipe\Documents\eagle\Circuit\circuit.brd - EAGLE 8.7.1 free | _ |  | Х      |
|------------------------------------------------------------------------------------------|---|--|--------|
| <u>Eile Edit Draw View Tools Library Options Window H</u> elp                            |   |  |        |
| € ⊟ ë ≝  ፼ ፼ ≝  ፼   ፼   ፼   @ 0, 0, 0, 0, 0   ^ ~   ● ‡   ₽     ₩₩₀ ∰₩₩                  |   |  |        |
|                                                                                          |   |  |        |
| 0 ● 50 mil (-1726 -708)                                                                  |   |  |        |
|                                                                                          |   |  |        |
|                                                                                          |   |  | ANUMA  |
|                                                                                          |   |  | TURNO  |
|                                                                                          |   |  |        |
| 월 1947년<br>- 신 요.                                                                        |   |  | 61     |
|                                                                                          |   |  | FUSION |
| 2 P                                                                                      |   |  | SYNC   |
|                                                                                          |   |  |        |
|                                                                                          |   |  |        |
|                                                                                          |   |  |        |
|                                                                                          |   |  |        |
|                                                                                          |   |  |        |
|                                                                                          |   |  |        |
|                                                                                          |   |  |        |
|                                                                                          |   |  |        |
|                                                                                          |   |  |        |
| ት ወ ና                                                                                    |   |  |        |
|                                                                                          |   |  |        |
|                                                                                          |   |  |        |
|                                                                                          |   |  |        |

Imagen 14: Hoja Board para la creación de la PCB

| ELABORADO POR: | REVISADO POR:        | APROBADO POR.        |
|----------------|----------------------|----------------------|
| A.F.Z.M        | Coordinador del LIEE | Coordinador del LIEE |

|                        | Departamento de Ingeniería Eléctrica y Electrónica<br>Laboratorio de Ingeniería Eléctrica y Electrónica |                 |
|------------------------|----------------------------------------------------------------------------------------------------|-----------------|
| Universidad de         |                                                                                                    |                 |
| ()) los Andes          | Guía para e                                                                                             | el uso de Eagle |
| Fecha: Mayo 11 de 2018 | Página: 9 de 26                                                                                         | Versión: 2.0    |

Ordenamos los componentes para luego generar el enrutamiento que serán las pistas por donde fluirá la energía con la cual funcionara el circuito, para realizar el enrutamiento se usa la opción **Route**, teniendo ordenado y enrutado el circuito se verá como la imagen 15.

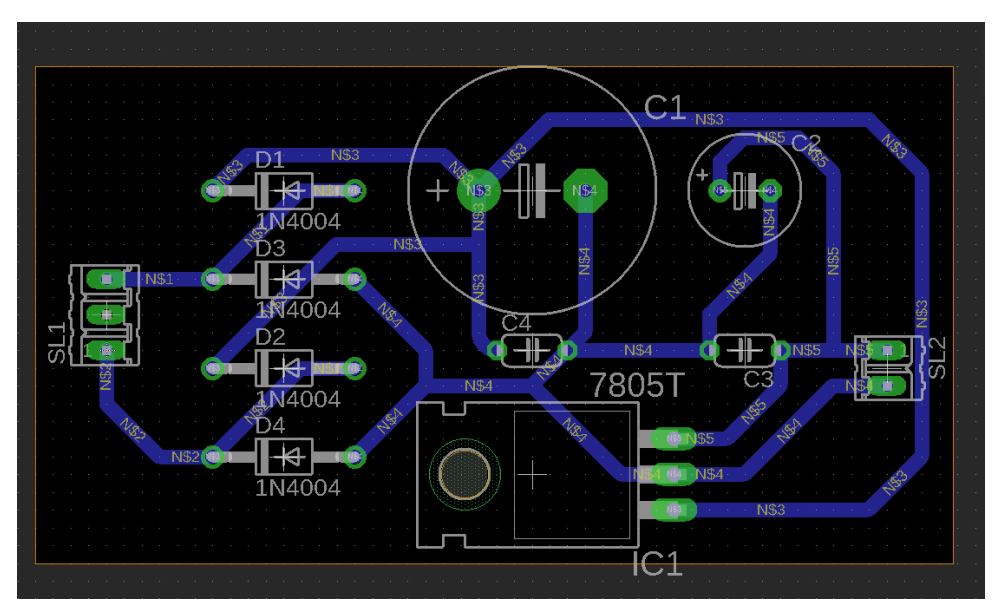

Imagen 15: Circuito ordenado y enrutado, con la capa TOP deshabilitada y con la capa BOTTOM habilitada.

### Requerimientos de diseño para el proceso de fabricación en LFCI

Se requiere para el diseño de las placas en LFCI tomar las siguientes recomendaciones:

 Si se realiza un diseño de UNA capa esta se debe de hacer ruteado por la capa BOTTOM o por la capa TOP, dependiendo de los componentes utilizados y a la disposición que desea de los componentes.

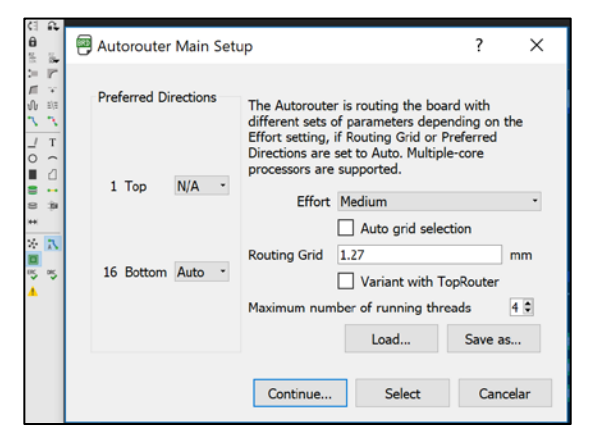

Imagen 16: Herramienta de Autoruteo para seleccionar las capas a usar

| ELABORADO POR: | REVISADO POR:        | APROBADO POR.        |
|----------------|----------------------|----------------------|
| A.F.Z.M        | Coordinador del LIEE | Coordinador del LIEE |

|                        | Departamento de Ingeniería Eléctrica y Electrónica<br>Laboratorio de Ingeniería Eléctrica y Electrónica |                 |
|------------------------|----------------------------------------------------------------------------------------------------|-----------------|
| Universidad de         |                                                                                                    |                 |
| ()) los Andes          | Guía para e                                                                                             | el uso de Eagle |
| Fecha: Mayo 11 de 2018 | Página: 10 de 26                                                                                        | Versión: 2.0    |

2. Si se realiza un diseño de DOS capas esta se debe de hacer ruteado por la capa BOTTOM y TOP.

| 61 G.<br>61 S.             | 🖱 Autorouter Main Setu | ıp ? X                                                                                                    |
|----------------------------|------------------------|----------------------------------------------------------------------------------------------------|
| ■ 101                      | Preferred Directions   | The Autorouter is routing the board with<br>different sets of parameters depending on the<br>Effort setting, if Routing Grid or Preferred<br>Directions are set to Auto. Multiple-core<br>processors are supported |
|                            | 1 Top * -              | Effort Medium  Auto grid selection                                                                                                    |
| * <mark>*</mark><br>5<br>4 | 16 Bottom * -          | Routing Grid 1.27 mm<br>Variant with TopRouter<br>Maximum number of running threads 4 •                                                                                                    |
|                            |                        | Load Save as Continue Select Cancelar                                                                                                    |

Imagen 17: Herramienta de Autoruteo para seleccionar las capas TOP y BOTTON, representadas en rojo y azul respectivamente.

3. Realizar una margen o marco alrededor de la placa de diseño en la pantalla del PCB BOARD, para que durante la fabricación se tenga la guía del tamaño para el corte final de la misma.

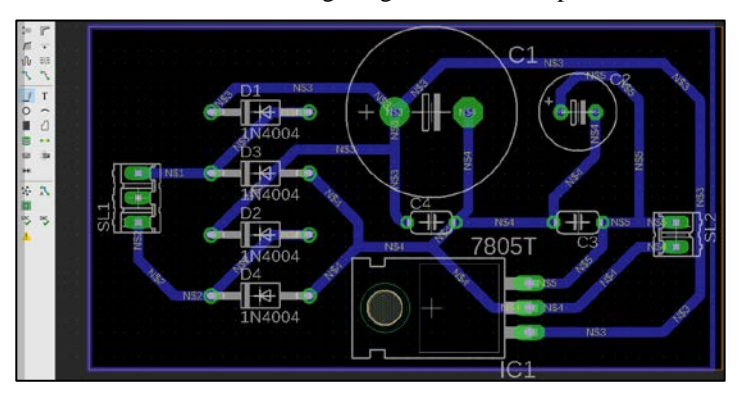

Imagen 18: Marco del diseño realizado con la herramienta Line

4. Colocar Nombre y Código de la Persona o Estudiante sobre el diseño de la PCB Board que solicita el servicio de fabricación para tener una forma más sencilla de identificación al momento de realizar el circuito impreso en el LFCI.

| ELABORADO POR: | REVISADO POR:        | APROBADO POR.        |
|----------------|----------------------|----------------------|
| A.F.Z.M        | Coordinador del LIEE | Coordinador del LIEE |

| <b>M</b> Universidad de | Departamento de Ingeniería Eléctrica y Electrónica                                                             |              |  |  |  |
|-------------------------|----------------------------------------------------------------------------------------------------|--------------|--|--|--|
| [/]]los Andes           | Guía para el us                                                                                                | so de Eagle  |  |  |  |
| Fecha: Mayo 11 de 2018  | Página: 11 de 26                                                                                               | Versión: 2.0 |  |  |  |
|                         | Text ? X<br>Text ? X<br>Enter text:<br>LFCI uniandes 2018<br>Shift+Enter to add a new line<br>Aceptar Cancelar |              |  |  |  |

Imagen 19: Nombre y código del usuario realizado con la herramienta Text

1N4004

5. Cabe aclarar que el texto debe ser vectorizado para que al momento de realizarce la fabricación de manera correcta y el texto no se presente sobredimencionado. Para lograr esto se debe activar una opción siguendo la ruta, Options > User Interface..., lo cual nos abrirá una ventana donde debemos seleccionar la opción Always vector font, con esto ya tendremos todos los textos vectorizados.

|                                                                            | 📟 User interface                                                                                                    | ? ×                                                                                                    |
|----------------------------------------------------------------------------|----------------------------------------------------------------------------------------------------|----------------------------------------------------------------------------------------------------|
|                                                                            | Controls          Pulldown menu         Action toolbar         Parameter toolbar         Command buttons         Command texts                                      | Layout<br>Background: ● Black ○ White ○ Colored<br>Cursor: ● Small ○ Large<br>☑ Detect Board Shape<br>Schematic<br>Background: ○ Black ● White ○ Colored<br>Cursor: ● Small ○ Large |
|                                                                            | <ul> <li>Sheet thumbnails</li> <li>Misc</li> <li>Always vector font</li> <li>Persistent in this drawing</li> <li>Keep legacy vector font in this drawing</li> </ul> | Vertical text New drawings:  Up Down This drawing: Up Down Extensions Manufacturing                                                                                                 |
| Library Options Window Help<br>Q Q Q G<br>Assign<br>(R 34.: User interface | Limit zoom factor Mouse wheel zoom 1.2 External text editor                                                                                                    | Image: SPICE Simulation Menu         Icon size         16         Image: Spice Simulation Menu                                                                                      |
| <u>R</u> eset toolbars                                                     |                                                                                                    | Aceptar Cancelar                                                                                                    |

Imagen 20: Vectorización de textos

| ELABORADO POR: | REVISADO POR:        | APROBADO POR.        |
|----------------|----------------------|----------------------|
| A.F.Z.M        | Coordinador del LIEE | Coordinador del LIEE |

| Universidad de<br>Ios Andes | Departamento de Ingeni                            | ería Eléctrica y Electrónica |  |
|-----------------------------|---------------------------------------------------|------------------------------|--|
|                             | Laboratorio de Ingeniería Eléctrica y Electrónica |                              |  |
|                             | Guía para e                                       | l uso de Eagle               |  |
| Fecha: Mavo 11 de 2018      | Página: 12 de 26                                  | Versión: 2.0                 |  |

De manera adicional se debe observar muy bien el texto para encontrar la cruz de referencia y dar clcik derecho y seleccionar **Properties**, lo que nos generar una ventana donde selecionaremos de la lista que se despliega de la sección **Font**, la opción **Vector** para asegurarnos que el texto quede completamente vectorizado.

| Properties    | 5                      |          | ?    | ×      | 8      |
|---------------|------------------------|----------|------|--------|--------|
| Text          |                        |          |      |        |        |
| Position      | 39.37                  | 39.37    |      |        |        |
| Angle         | 0                      |          |      |        | ×.     |
|               | Mirror                 | Spin     |      |        | Hen    |
| Size          | 1.778                  |          |      | $\sim$ |        |
| Ratio         | 8 %                    |          |      | $\sim$ |        |
| Line Distance | 50 %                   |          |      | ~      |        |
| Font          | vector                 |          |      | •      |        |
| Align         | bottom-left            |          |      | •      |        |
| Layer         | 16 Bottom              |          |      | •      | 000101 |
|               | LFCI uniandes 2018     |          |      |        | 1.     |
|               |                        |          |      |        |        |
| Value         |                        |          |      |        |        |
|               |                        |          |      |        |        |
|               |                        |          |      |        |        |
|               | Shift+Enter to add a r | iew line |      |        |        |
|               | Aceptar Can            | celar    | Appl | ,      |        |
|               | Aceptai Cali           | Clar     | whhi |        |        |

Imagen 21: Propiedades del texto

6. Es de obligatoriedad y norma técnica profesional que los Ángulos de las pistas del diseño no estén a 90 Grados estas modificaciones se hacen con la herramienta RIPUP y ROUTE, sino se cumple esto, no se fabricará hasta hechas las correcciones.

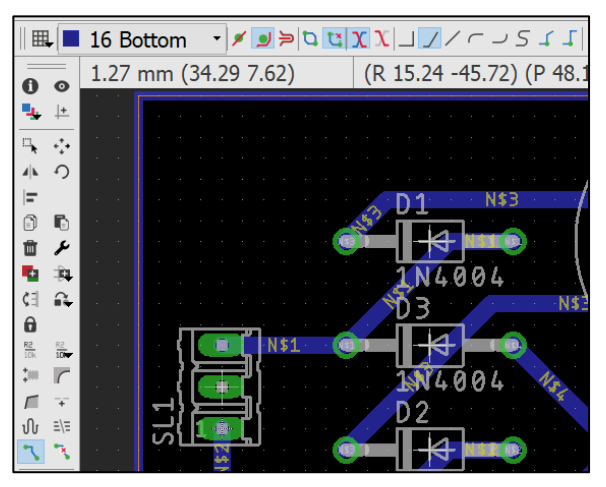

Imagen 22: Herramientas para reparar las pistas y ángulos distintos

| ELABORADO POR: | REVISADO POR:        | APROBADO POR.        |
|----------------|----------------------|----------------------|
| A.F.Z.M        | Coordinador del LIEE | Coordinador del LIEE |

| <u> </u>                                  | Departamento de Ingen                             | iería Eléctrica y Electrónica |  |
|-------------------------------------------|---------------------------------------------------|-------------------------------|--|
| <b>Iniversidad de</b><br><b>Ios Andes</b> | Laboratorio de Ingeniería Eléctrica y Electrónica |                               |  |
|                                           | Guía para                                         | el uso de Eagle               |  |
| Fecha: Mayo 11 de 2018                    | Página: 13 de 26                                  | Versión: 2.0                  |  |

7. Tener en cuenta cuando se realiza el diseño, el tamaño de las PISTAS y PADS siguiendo las normas de consumo de corriente, las especificaciones de disipación y el tamaño de los pines para los componentes electrónicos.

**Para modificar el ancho de las pistas.** Utilizamos la herramienta GROUP y se selecciona el área de trabajo. Para modificar el ancho de las pistas. Utilizamos la herramienta GROUP y se selecciona el área de trabajo.

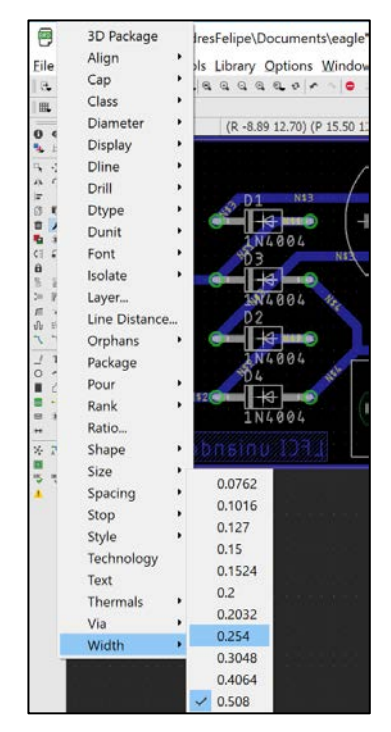

Imagen 23: Paso para la modificación del ancho de las pistas

Para modificar el ancho de los pads de los componentes. Utilizamos la herramienta DRC y sobre la pestaña Annular Ring se realizan las respectivas modificaciones de tamaño en Top, Inner y Bottom

| ELABORADO POR: | REVISADO POR:        | APROBADO POR.        |
|----------------|----------------------|----------------------|
| A.F.Z.M        | Coordinador del LIEE | Coordinador del LIEE |

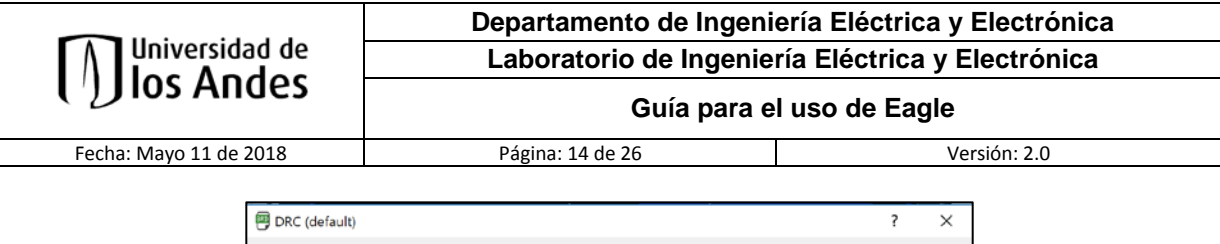

|                                                         |                                                                                                |                                                                                   |                                                                                                    | Mi                                                                               | n                                                                                                    | %                                                                                                    | Max                                                                                                    | Diamete                            |
|---------------------------------------------------------|------------------------------------------------------------------------------------------------|-----------------------------------------------------------------------------------|----------------------------------------------------------------------------------------------------|----------------------------------------------------------------------------------|----------------------------------------------------------------------------------------------------|----------------------------------------------------------------------------------------------------|----------------------------------------------------------------------------------------------------|------------------------------------|
|                                                         |                                                                                                | Pads                                                                              | Тор                                                                                                    | 10mil                                                                            | 25                                                                                                    |                                                                                                    | 20mil                                                                                                  |                                    |
|                                                         |                                                                                                |                                                                                   | Inner                                                                                                    | 10mil                                                                            | 25                                                                                                    |                                                                                                    | 20mil                                                                                                  |                                    |
|                                                         |                                                                                                |                                                                                   | Bottom                                                                                                    | 10mil                                                                            | 25                                                                                                    |                                                                                                    | 20mil                                                                                                  |                                    |
|                                                         |                                                                                                | Vias                                                                              | Outer                                                                                                    | 8mil                                                                             | 25                                                                                                    |                                                                                                    | 20mil                                                                                                  |                                    |
|                                                         |                                                                                                |                                                                                   | Inner                                                                                                    | Smil                                                                             | 25                                                                                                    |                                                                                                    | 20mil                                                                                                  |                                    |
|                                                         |                                                                                                | Micro Vias                                                                        | Outer                                                                                                    | 4mil                                                                             | 25                                                                                                    |                                                                                                    | 20mil                                                                                                  |                                    |
|                                                         |                                                                                                |                                                                                   | Inner                                                                                                    | 4mil                                                                             | 25                                                                                                    |                                                                                                    | 20mil                                                                                                  |                                    |
| Annular<br>an actua<br>If the Di<br>Micro V<br>value de | r Rings for par<br>al pad or via w<br>iameter optio<br>ias are <i>blind</i> v<br>fined under S | ds and vias a<br>ould result in<br>n is checked<br>vias that are<br>izes (which r | the acture of the acture of th | ed in percent<br>r Annular Rir<br>al pad or via<br>ne layer dee<br>verwritten by | of the drill diame<br>g, that value will<br>diameter will be<br>p and have a drill<br>a larger <b>Drill</b> val | eter (limited by l<br>be used in the o<br>taken into accou<br>diameter that is<br>ue in the <i>Net cl</i> | Min and Max). If the<br>outer layers.<br>ant in the inner layers,<br>s smaller than the Mir<br>asses). | diameter of<br>too.<br>iimum Drill |

Imagen 24: Herramienta DRC, pestaña Annular Ring para pads

**Para modificar la distancia entre pistas, pads y componentes.** Utilizamos la herramienta DRC y modificamos los valores en la pestaña **Clearance**. Esta herramienta se utiliza para que no queden tan unidas las pistas a otras o a los pads.

|                                                                                       |                                                         |                                    |                                                                             |                                                                     | Diffe                                                                        | ent Signals                              |      |     |  |
|---------------------------------------------------------------------------------------|---------------------------------------------------------|------------------------------------|-----------------------------------------------------------------------------|---------------------------------------------------------------------|------------------------------------------------------------------------------|------------------------------------------|------|-----|--|
|                                                                                       |                                                         |                                    | Win                                                                         | e                                                                   |                                                                              | cite orginalis                           |      |     |  |
|                                                                                       | Wire                                                    | 6mil                               |                                                                             |                                                                     |                                                                              | Pad                                      |      |     |  |
|                                                                                       | Pad                                                     | 6mil                               |                                                                             |                                                                     | 6mil                                                                         |                                          |      | Via |  |
|                                                                                       | Via                                                     | 6mil                               |                                                                             |                                                                     | 6mil                                                                         |                                          | 6mil |     |  |
|                                                                                       |                                                         |                                    |                                                                             |                                                                     | San                                                                          | ne Signals                               |      |     |  |
|                                                                                       |                                                         |                                    | Sm                                                                          | d                                                                   |                                                                              | Pad                                      |      | Via |  |
|                                                                                       | Smd                                                     | 6mil                               |                                                                             |                                                                     | 6mil                                                                         |                                          | 6mil |     |  |
| <b>finimum Clear</b><br>The <b>Same Sign</b><br>The <b>Same Sign</b><br>The the value | ance betw<br>als check b<br>als check d<br>is for the S | een ol<br>etwee<br>oes no<br>ame S | ojects in sign<br>n <i>Smd</i> and<br>ot apply if an<br><b>Signals</b> chee | nal layers.<br><i>Via</i> does n<br>n <i>Smd</i> and<br>cks to 0 di | ot apply to <i>Micro</i><br>I <i>Smd/Pad</i> are in t<br>sables the respecti | <i>Vias</i><br>he same pack<br>ve check. | age. |     |  |

Imagen 25: Herramienta DRC, pestaña Clearance para dar espacio entre pistas, pads y componentes

8. Si el diseño no es muy complejo sea de una capa o más se recomienda realizar el plano de tierra para un mejor aprovechamiento de los recursos y materiales para la placa. En este caso se tiene que tener en cuenta en seleccionar el color azul para BOTTOM y rojo para TOP.

| ELABORADO POR: | REVISADO POR:        | APROBADO POR.        |
|----------------|----------------------|----------------------|
| A.F.Z.M        | Coordinador del LIEE | Coordinador del LIEE |

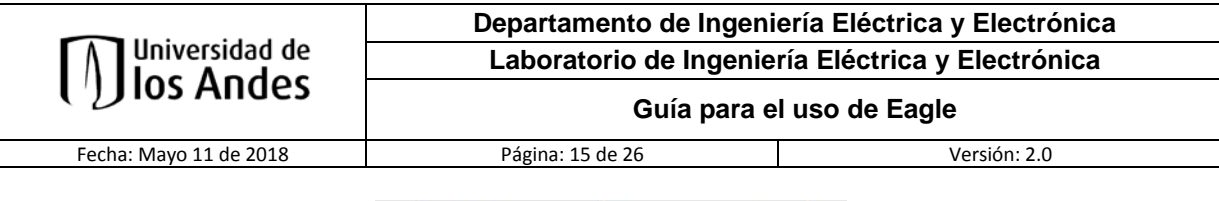

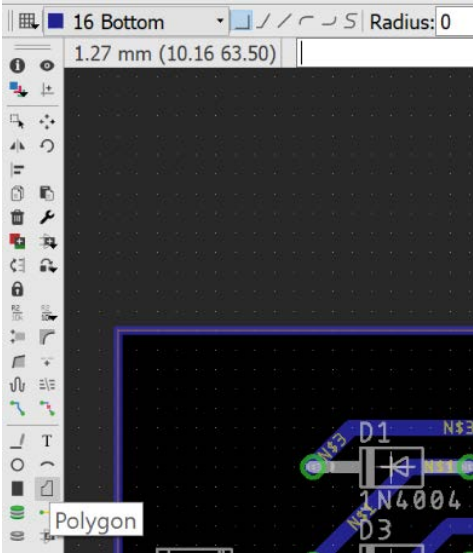

Imagen 26: Plano a tierra con herramienta Polygon

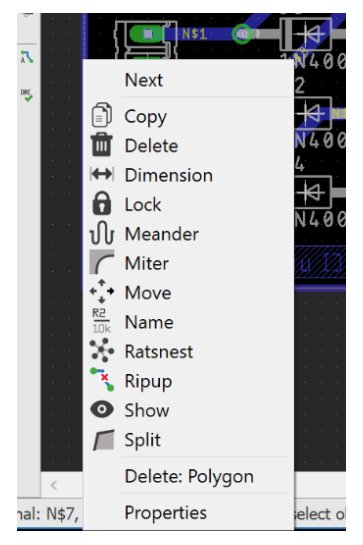

Imagen 27: Ahora selecciona el área de trabajo del Polygon hecho y seleccionamos Name

| ELABORADO POR: | REVISADO POR:        | APROBADO POR.        |
|----------------|----------------------|----------------------|
| A.F.Z.M        | Coordinador del LIEE | Coordinador del LIEE |

|                        | Departamento de Ingeniería Eléctrica y Electrónica                                      |                           |
|------------------------|-----------------------------------------------------------------------------------------|---------------------------|
| Universidad de         | Laboratorio de Ingeniería                                                               | a Eléctrica y Electrónica |
| (1) IOS Alīdes         | Guía para el uso de Eagle                                                               |                           |
| Fecha: Mayo 11 de 2018 | Página: 16 de 26                                                                        | Versión: 2.0              |
|                        | Name ? × New name: GND Change Name of  this Polygon  the entire Signal Aceptar Cancelar |                           |

Imagen 28: Cambiamos el valor de Name por GND y damos en Aceptar

Por ultimo damos en Aceptar y luego seleccionamos la herramienta Ratsnet y listo obtenemos nuetro plano

de tierra.

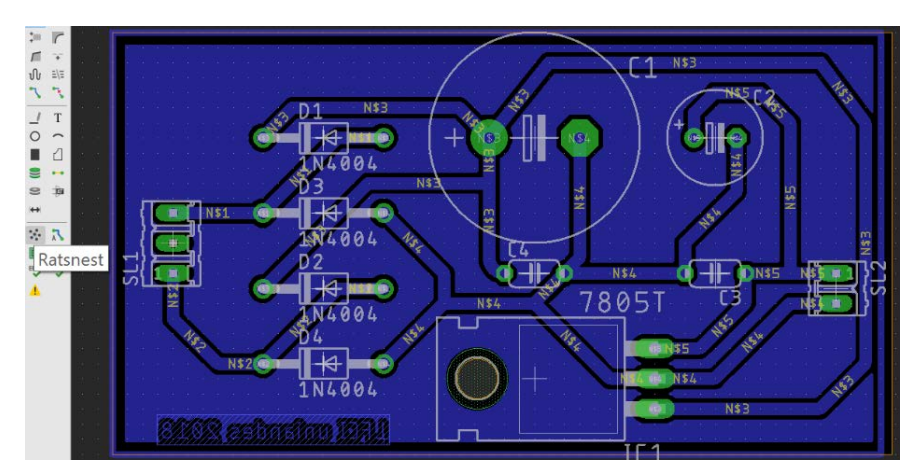

Imagen 29: Plano de tierra terminado por una capa

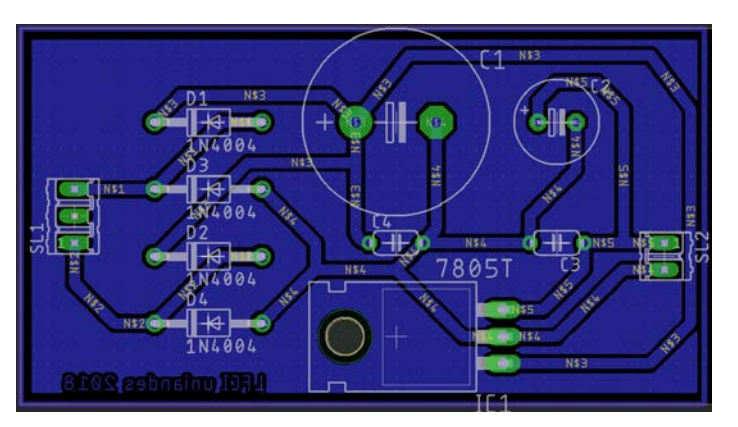

Imagen 30: Circuito final con todos los parámetros anteriores.

| ELABORADO POR: | REVISADO POR:        | APROBADO POR.        |
|----------------|----------------------|----------------------|
| A.F.Z.M        | Coordinador del LIEE | Coordinador del LIEE |

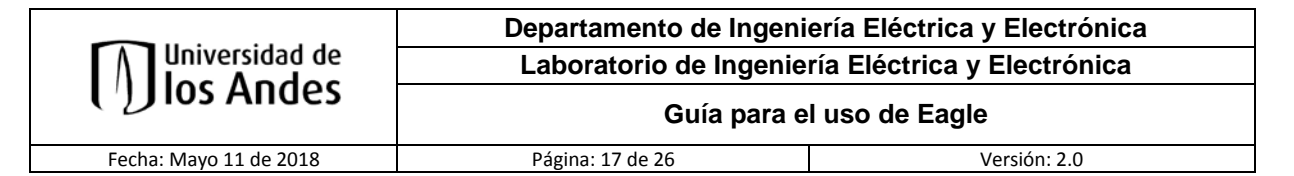

#### NOTAS ACLARATORIAS.

- 1. Los diametros usados en el LFCI son las siguientes y deben ser tomadas como referencia para realizar el diseño de los circuitos impresos PCB.
  - 0.3 mm
  - 0.5 mm
  - 0.6 mm
  - 0.8 mm
  - 1 mm
  - 1.2 mm
  - 1.3 mm
  - 1.5 mm
  - 2 mm
  - 2.5 mm
  - 3 mm
- Para el diseño de mas de cuatro (4) capas se debe adquirir una licencia, ya que en el departamento se cuenta con la licencia gratuita que solo permite el diseño de maximo dos (2) capas.

### Generación de archivos GERBER para UNA SOLA CAPA

Si el archivo dispone de **UNA SOLA CAPA** con los parametros anteriormente mencionados, se procede a trabajar con la herramienta **CAM Processor**.

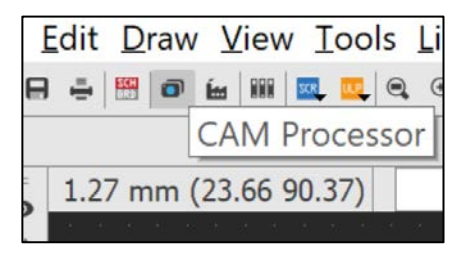

Imagen 31: Herramienta CAM Processor

Para el diseño de una placa de una cara se requieren los siguientes archivos para la fabricación en LFCI:

- .bot (Cara de pistas)
- .sms (Máscara de soldaduras antisolder)
- .drl (Listado de diámetros de taladrado)
- .bmp (Archivo imagen de la placa)

|                        | Departamento de Ingeniería Eléctrica y Electrónica |              |
|------------------------|----------------------------------------------------|--------------|
| Universidad de         | Laboratorio de Ingeniería Eléctrica y Electrónica  |              |
|                        | Guía para el                                       | uso de Eagle |
| Fecha: Mayo 11 de 2018 | Página: 18 de 26                                   | Versión: 2.0 |

El **CAM Processor** es una herramienta del **Eagle** encargada de generar archivos o impresiones de sus diseños, estos archivos son necesarios para los fabricantes de circuitos impresos. Para **LFCI** se tiene:

1. En **Output Files - Gerber** en la casilla **Output type** se escoge la opción **GERBER\_RS274X** y en la casilla de **Units** se selecciona **Imperial**.

| CAM Processor                                                                                                    |            |                                                                                             | -       |       | ×     |
|----------------------------------------------------------------------------------------------------|------------|---------------------------------------------------------------------------------------------|---------|-------|-------|
| emplate_2_layer.cam 🕃 🖨                                                                                                  | Export a   | s ZIP  Export to Project Directory                                                          | Units:  | Imper | ial 🔻 |
| Output Files<br>Dril<br>Excellon<br>Gerber<br>Top Copper<br>Bottom Copper<br>Profile<br>Soldermask Top<br>Soldermask Top | ¢          | Options<br>Output type: Gerber RS-274X<br>File prefix: outputs<br>Export Gerber Job file: 🗸 | •       |       |       |
| Solderpaste Top<br>Solderpaste Bottom<br>Silkscreen Top<br>Silkscreen Bottom<br>Drawings<br>Legacy                       |            | Format Specifier Integer: 3 • Decimal: 4 • Example: 123.1234                                |         |       |       |
| +     -     •       EAGLE default 2 layer CAM job.                                                                       | <b>↑ ↓</b> |                                                                                             |         |       |       |
| Edit Description                                                                                                    |            | Proc                                                                                        | ess Job | Can   | cel   |

Imagen 32: Configuración Gerber RS-274X y unidades de medida

2. Para generar la cara de pistas .Bot, seleccionar Output Files – Gerber – Bottom Copper en la casilla Name ingresar el nombre del circuito, en la casilla Output en Filename se cambia la extención .gbr por .Bot y luego se da click en Export File para seleccionar el destino del archivo a donde quiere llevar los archivos Gerber, luego seleccionamos la carpeta y nos arrojara un cuadro de dialogo donde indica que el trabajo se realizó satisfactoriamente y damos click en Aceptar.

| ELABORADO POR: | REVISADO POR:        | APROBADO POR.        |
|----------------|----------------------|----------------------|
| A.F.Z.M        | Coordinador del LIEE | Coordinador del LIEE |

| Universidad de<br>Ios Andes       Laboratorio de Ingeniería Eléctrica y Electrónica         Guía para el uso de Eagle       Fecha: Mayo 11 de 2018       Página: 19 de 26       Versión: 2.0         Fecha: Mayo 11 de 2018       Página: 19 de 26       Versión: 2.0         Image: Strategie Strategie |                                                                                                    | Departamento de Ingeniería Eléctrica y Electrónica |                                                                                 |
|----------------------------------------------------------------------------------------------------|----------------------------------------------------------------------------------------------------|----------------------------------------------------|---------------------------------------------------------------------------------|
| Current protection       Current protection       Current protection       Current protection         For ALP Processor       Profile       Profile <th>Universidad de</th> <th>Laboratorio de Ingenie</th> <th>ería Eléctrica y Electrónica</th>                                                                                                    | Universidad de                                                                                                    | Laboratorio de Ingenie                             | ería Eléctrica y Electrónica                                                    |
| Fecha: Mayo 11 de 2018       Página: 19 de 26       Versión: 2.0                                                                                                    |                                                                                                    | Guía para el uso de Eagle                          |                                                                                 |
| CAM Processor  -                                                                                                    | Fecha: Mayo 11 de 2018                                                                                                    | Página: 19 de 26                                   | Versión: 2.0                                                                    |
| Output Filename: %PREFIX/copper_bottom.Bot Export File                                                                                                    | CAM Processor  emplate_2_layer.cam  Output Files Dril Excelon Gerber Top Copper Crouit Profile Soldermask Rottom Soldermask Bottom Soldermask Bottom Silkscreen Top Silkscreen Bottom Drawings Legacy  + - EAGLE default 2 layer |                                                    | - ×<br>Unts: Imperial +<br>ion: Copper *<br>number: L2 +<br>Board Shape Cutouts |

Imagen 33: Configuración para capa Bottom

Para generar el archivo .SMS (máscara de soldaduras antisolder), seleccionar Output Files – Gerber

 Soldermask Bottom, en la casilla Name ingresar el nombre del circuito, en la casilla Output en
 Filename se cambia la extención .gbr por .SMS y luego se da click en Export File para seleecionar el destino del archivo a donde quiere llevar los archivos Gerber, luego seleccionamos la carpeta y nos arrojara un cuadro de dialogo donde indica que el trabajo se realizó satisfactoriamente y damos click en Aceptar.

| ELABORADO POR: | REVISADO POR:        | APROBADO POR.        |
|----------------|----------------------|----------------------|
| A.F.Z.M        | Coordinador del LIEE | Coordinador del LIEE |

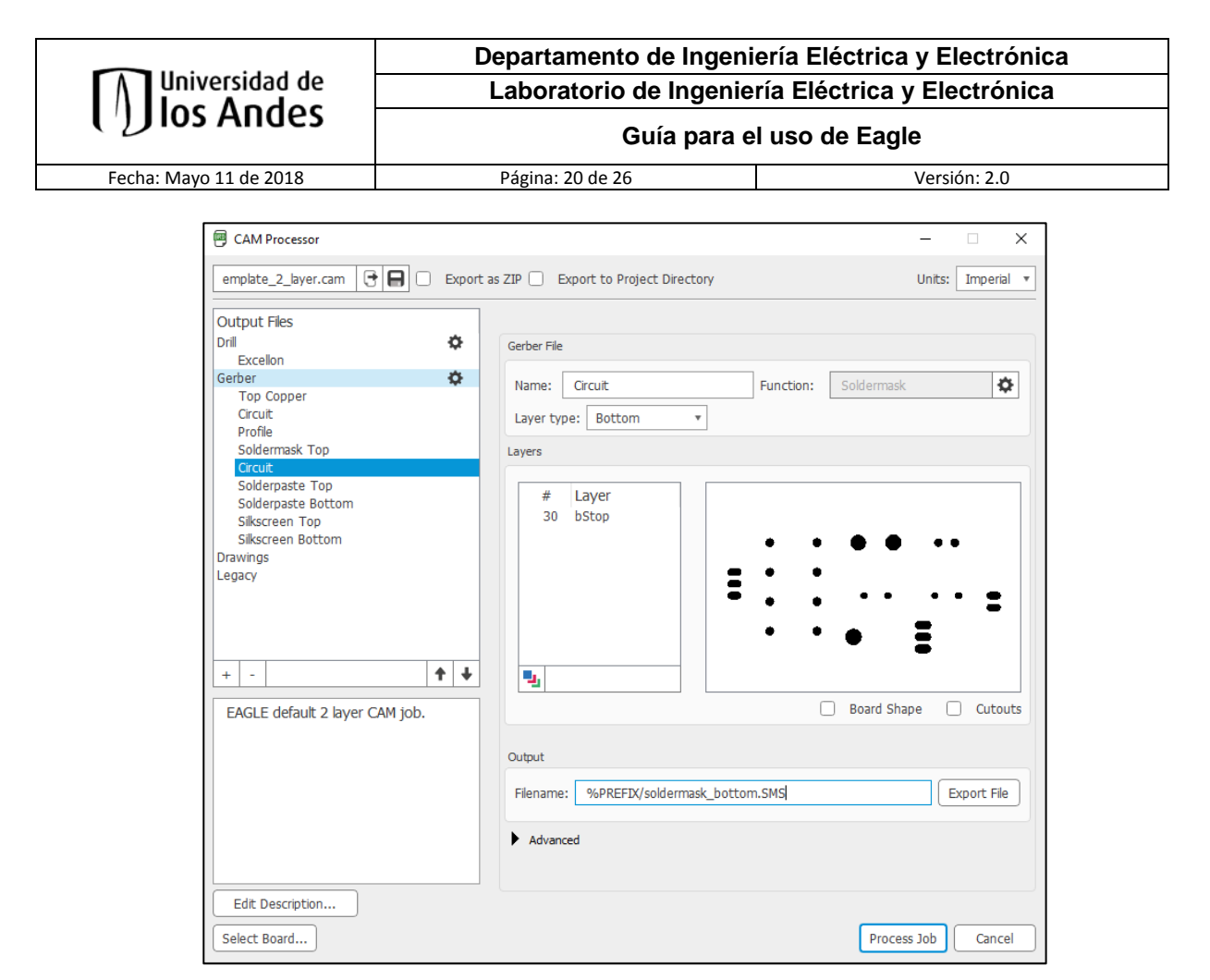

Imagen 34: Configuración para la máscara de soldaduras antisolder Bottom

4. Para generar el archivo para las perforaciones .drl, seleccionar Drill – Excellon, en la casilla Name ingresar el nombre del circuito, en la casilla Output en Filename se cambia la extención .xln por .drl y luego se da click en Export File para seleccionar el destino del archivo a donde quiere llevar los archivos Gerber, luego seleccionamos la carpeta y nos arrojara un cuadro de dialogo donde indica que el trabajo se realizó satisfactoriamente y damos click en Aceptar.

| ELABORADO POR: | REVISADO POR:        | APROBADO POR.        |
|----------------|----------------------|----------------------|
| A.F.Z.M        | Coordinador del LIEE | Coordinador del LIEE |

|                                                                                                    | Departamento de Ingeniería                                                                                                    | a Eléctrica y Electrónica |
|----------------------------------------------------------------------------------------------------|----------------------------------------------------------------------------------------------------|---------------------------|
| [/] los Andes                                                                                                    | Laboratorio de Ingeniería Eléctrica y Electrónica                                                                                                    |                           |
| Fecha: Mayo 11 de 2018                                                                                                    | Página: 21 de 26                                                                                                    | Versión: 2.0              |
| CAM Processor                                                                                                    |                                                                                                    | - 🗆 X                     |
| emplate_2_layer.cam                                                                                                    | Export as ZIP     Export to Project Directory                                                                                                    | Units: Imperial 🔻         |
| Output Files         Dril         Circuit         Gerber         Top Copper         Circuit         Profile         Soldermask Top         Circuit         Solderpaste Bottom         Silkscreen Top         Silkscreen Bottom         Drawings         Legacy         +         EAGLE default 2 layer CAM jo | <ul> <li>Excelon Drill File</li> <li>Name: Circuit<br/>Include drills spanning EAGLE layers:<br/>From: Layer 1 Top •<br/>To: Layer 16 Bottom •<br/>Include: ♥ Vias ♥ PTH ♥ Holes</li> <li>Output</li> <li>Filename: outputs/drills.drl</li> <li>Advanced</li> </ul> | Export File               |
| Edit Description                                                                                                    |                                                                                                    | Process Job Cancel        |

Imagen 35: Configuración para las perforaciones de la PCB

Al momento de tener el archivo se debe realizar una modificación interna en los parametros que contiene el archivo; para ello se debe abrir el archivo mediante un editor de texto y eliminar tres (3) filas de texto para que pueda ser usado en el LFCI, las filas a eliminar se muestran en la imagen 36, ya habiendo eliminado ese contenido es posible enviarlo al LFCI sin preocupación de negativas al momento de la revisión por parte del técnico del LFCI.

| M48                                        |
|--------------------------------------------|
| ;GenerationSoftware,Autodesk,EAGLE,9.0.0*% |
| ;CreationDate,2018-05-08T03:34:41Z*%       |
| FMAT, 2                                    |
| ICI, OFF                                   |
| INCH, TZ, 00.000                           |
| T5C0.032                                   |
| T4C0.036                                   |
| T3C0.040                                   |
| T2C0.044                                   |
| T1C0.130                                   |
| 8                                          |
| G90                                        |
| M72                                        |
| T1                                         |
| X1760Y1750                                 |
| T2                                         |

Imagen 36: Filas a eliminar

| ELABORADO POR: | REVISADO POR:        | APROBADO POR.        |
|----------------|----------------------|----------------------|
| A.F.Z.M        | Coordinador del LIEE | Coordinador del LIEE |

| <u> </u>               | Departamento de Ingeni                            | ería Eléctrica y Electrónica |
|------------------------|---------------------------------------------------|------------------------------|
| Universidad de         | Laboratorio de Ingeniería Eléctrica y Electrónica |                              |
|                        | Guía para e                                       | l uso de Eagle               |
| Eacha: Mayo 11 do 2019 | Dágina: 22 do 26                                  | Vorsión: 2.0                 |

 Por último generamos un archivo de imagen de la placa para poder visualizar la forma y comparar el terminado de la misma. Seleccione en View – Layer settings... – Hide Layers, ahora vuelva visibles las layers Bottom, Pads, Vias y Dimension, luego click en Aceptar, ahora ejecute FILE/EXPORT/IMAGE, y ejemplo: Circuit.bmp

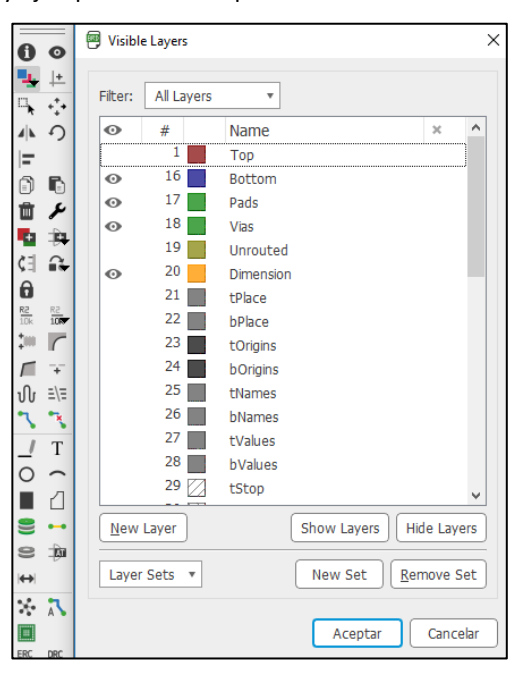

Imagen 37: Selección de Layers para Imagen

| Elle         | Edit Draw View Tools Library Op                                                                                            | tions <u>W</u> indow <u>H</u>                                                                                                    |                                                                                          |
|--------------|----------------------------------------------------------------------------------------------------|----------------------------------------------------------------------------------------------------|------------------------------------------------------------------------------------------|
| 9            | New Control+N<br>Open Control+O<br>Open recent                                                                             |                                                                                                    |                                                                                          |
| 8            | Save Control+S<br>Save as<br>Save Copy for EAGLE 7.x<br>Save all<br>Save as Design Block<br>Save Selection as Design Block | ess Ctri+L key to a                                                                                                    |                                                                                          |
| 101          | Print setup<br><u>P</u> rint Control+P<br>CA <u>M</u> Processor<br>Generate CAM data                                       |                                                                                                    | Export image       File     esktop/Circuit.bmp     Browse       Clipboard     Monochrome |
| ECCO<br>CONT | Switch to schematic                                                                                                    |                                                                                                    | Resolution 150 dpi<br>Image Size 414 x 278 pixel                                         |
| 5C.P.        | Export Execute Script Run ULP                                                                                              | Netlist<br>Partlist<br>Pinlist                                                                                                    | Area Fuil  Aceptar Cancelar                                                              |
|              | Clean Control / CA                                                                                                    | and the second second s |                                                                                          |

Imagen 38: Pasos para generar la imagen de la capa Bottom con extensión .bmp

| ELABORADO POR: REVISADO POR: |                      | APROBADO POR.        |  |
|------------------------------|----------------------|----------------------|--|
| A.F.Z.M                      | Coordinador del LIEE | Coordinador del LIEE |  |

#### Departamento de Ingeniería Eléctrica y Electrónica Laboratorio de Ingeniería Eléctrica y Electrónica

Fecha: Mayo 11 de 2018

Página: 23 de 26

Guía para el uso de Eagle

Versión: 2.0

#### Generación de archivos GERBER para DOS CAPAS

Para generar los archivos Gerber para dos (2) capas se deben **generar primero los archivos anteriores para una capa** y por último generar los siguientes:

- 1. .top (Cara de pistas)
- 2. .SMC (Máscara de soldaduras lado componentes antisolder)
- 3. .bmp (Imagen lado componentes)
- Para generar la cara de pistas .top, seleccionar Output Files Gerber Top Copper en la casilla Name ingresar el nombre del circuito, en la casilla Output en Filename se cambia la extención .gbr por .top y luego se da click en Export File para seleccionar el destino del archivo a donde quiere llevar los archivos Gerber, luego seleccionamos la carpeta y nos arrojara un cuadro de dialogo donde indica que el trabajo se realizó satisfactoriamente y damos click en Aceptar.

| CAM Processor                                                                                                    |                                                                                                    | - 🗆 ×           |
|----------------------------------------------------------------------------------------------------|----------------------------------------------------------------------------------------------------|-----------------|
| emplate_2_layer.cam 🔁 🖨 🗆 Export                                                                                                    | as ZIP 📄 Export to Project Directory                                                                                                    | Units: Metric 🔻 |
| Output Files<br>Drill &<br>Excellon                                                                                                    | Gerber File                                                                                                    |                 |
| Gircuit<br>Bottom Copper<br>Profile<br>Soldermask Top<br>Soldermask Bottom<br>Solderpaste Top<br>Solderpaste Bottom<br>Silkscreen Top<br>Silkscreen Bottom<br>Drawings<br>Legacy | Name:     Crcuit     Function:     Copper       Layer type:     Top       Gerber layer number:     L1       Layers               #     Layer             1     Top             17     Pads             18     Vias              •               •               •               •               •               •               •               •               •               •               •         •         < |                 |
| EAGLE default 2 layer CAM job.                                                                                                    | Board Sh Output Filename: %PREFIX/copper_top.top Advanced                                                                                                    | ape Cutouts     |
| Select Board                                                                                                    | Proce                                                                                                    | ess Job Cancel  |

Imagen 39: Configuración para capa Top

| ELABORADO POR: | REVISADO POR:        | APROBADO POR.        |
|----------------|----------------------|----------------------|
| A.F.Z.M        | Coordinador del LIEE | Coordinador del LIEE |

Fecha: Mayo 11 de 2018

Página: 24 de 26

Versión: 2.0

2. Para generar el archivo .SMC (máscara de soldaduras lado componentes antisolder), seleccionar Output Files – Gerber – Soldermask Top, en la casilla Name ingresar el nombre del circuito, en la casilla Output en Filename se cambia la extención .gbr por .SMC y luego se da click en Export File para seleecionar el destino del archivo a donde quiere llevar los archivos Gerber, luego seleccionamos la carpeta y nos arrojara un cuadro de dialogo donde indica que el trabajo se realizó satisfactoriamente y damos click en Aceptar.

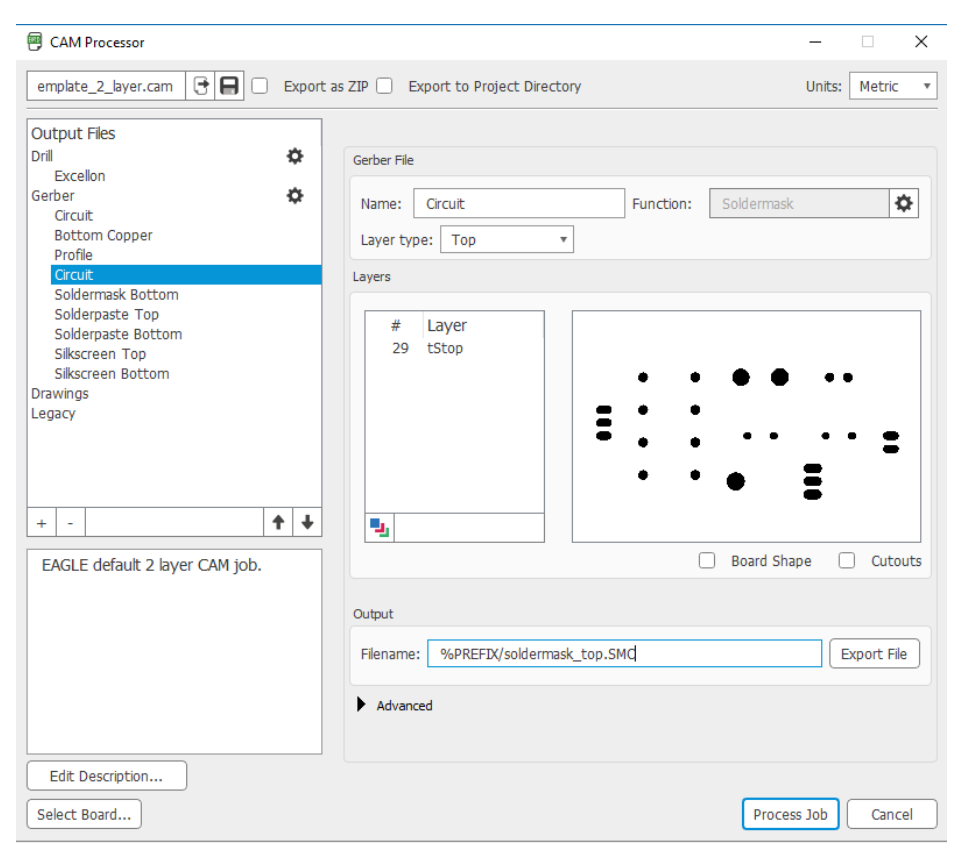

Imagen 40: Configuración para la máscara de soldaduras antisolder Top

 Por último generamos un archivo de imagen de la cara Top de la placa final para tener como guía de diseño y culminación de la misma. Seleccione en View – Layer settings... – Hide Layers, ahora vuelva visibles las layers Top, Pads, Vias y Dimension, luego click en Aceptar, ahora ejecute FILE/EXPORT/IMAGE, y ejemplo: Circuit\_Top.bmp

| ELABORADO POR: | REVISADO POR:        | APROBADO POR.        |
|----------------|----------------------|----------------------|
| A.F.Z.M        | Coordinador del LIEE | Coordinador del LIEE |

| <b>N</b> Universidad de                                                                                                    | Departamento de<br>Laboratorio de                                                                                                    | e Ingeniería Eléctrica y Electrónica<br>Ingeniería Eléctrica y Electrónica                                             |
|----------------------------------------------------------------------------------------------------|----------------------------------------------------------------------------------------------------|----------------------------------------------------------------------------------------------------|
| ()) los Andes                                                                                                    | Guí                                                                                                    | a para el uso de Eagle                                                                                                 |
| Fecha: Mayo 11 de 2018                                                                                                    | Página: 25 de 26                                                                                                    | Versión: 2.0                                                                                                    |
| Visible Layers                                                                                                    | ×                                                                                                    |                                                                                                    |
| Image: Image: Image | Name     ×     ^       Top     Bottom     Pads       Bottom     Pads     Vias       Unrouted     Dimension     Palace       Differe     bPlace     bolingins       torigins     bolingins     bolingins       total area     bolingins     bolingins       total area     bolingins     bolingins | Export Image       ×         File       p/Circuit_Top.bmp       Browse         Qipboard       Monochrome               |
|                                                                                                    | Show Layers Hide Layers New Set Remove Set Aceptar Cancelar                                                                                                    | Resolution     150     4       Image Size     414 x 278     pixel       Area     Full     •       Aceptar     Cancelar |

Imagen 41: Pasos para generar la imagen de la capa Top con extensión .bmp

Al final se debe enviar la carpeta con los archivos, como se puede apreciar en las siguientes imágenes; al correo del LFCI después de que el profesor o asistente graduado de el aval que la PCB se encuentra realizada de manera corecta.

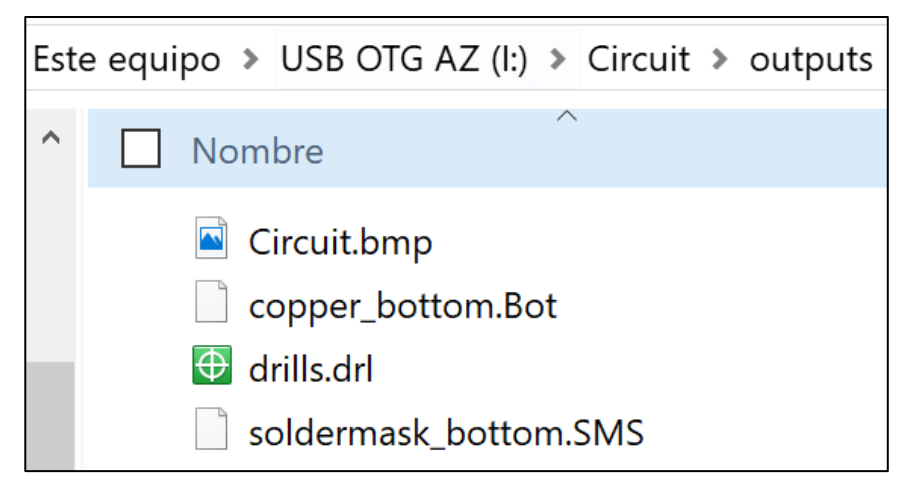

Imagen 42: Archivos para la fabricación del PCB de una cara.

| ELABORADO POR: | REVISADO POR:        | APROBADO POR.        |
|----------------|----------------------|----------------------|
| A.F.Z.M        | Coordinador del LIEE | Coordinador del LIEE |

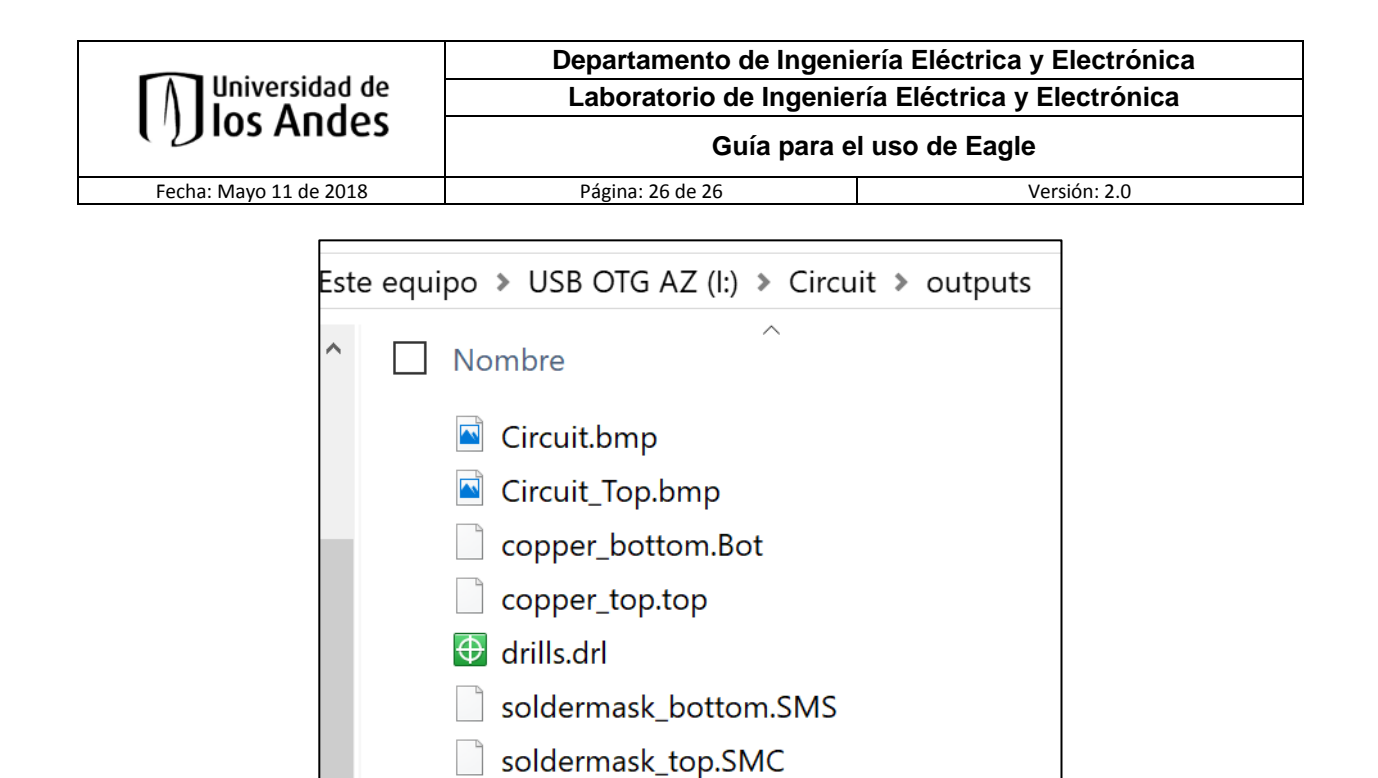

Imagen 43: Archivos para la fabricación del PCB de dos caras o capas.

| ELABORADO POR: | REVISADO POR:        | APROBADO POR.        |
|----------------|----------------------|----------------------|
| A.F.Z.M        | Coordinador del LIEE | Coordinador del LIEE |